# XTDir for SobiPro

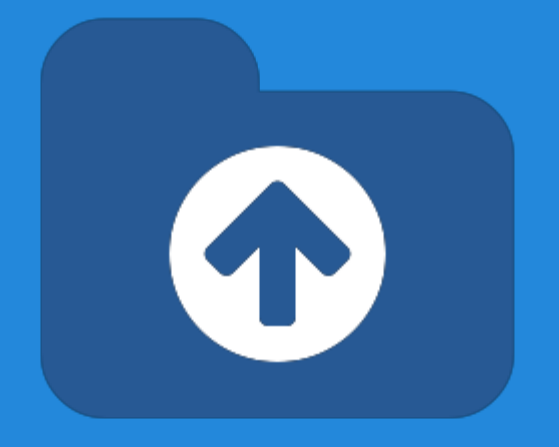

### How to extend your directory

Presentation based on Joomla 3, SobiPro 1.1 and XTDir 5

2013-10-28

## **XTDir for SobiPro**

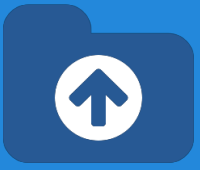

In this presentation, we are going to show how you can extend a SobiPro directory with XTDir solution.

The presentation includes how to install the full XTDir for SobiPro, and chapters for each associated modules and plug-ins.

- Installation / Updates
- Step 0 Initial Core Index generation
- <u>Core Index for SobiPro Entries</u>
  - Manual Index update
  - Cronjob update
  - On Page Load update

- Entries Explorer
- Promoted Entries,
- <u>Categories of SobiPro</u>,
- Extended Search Modules,
- <u>GeoMap Search</u>,
- <u>Search In Categories Modules,</u>
- Search in Selected Sections
- <u>SobiPro Search Plugin+ (Plus)</u>, and
- Smart Search Plugin

### **XTDir for SobiPro**

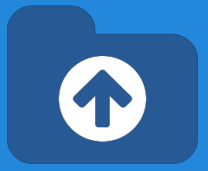

In this presentation, we are going to show how you can extend a SobiPro directory with XTDir solution.

The presentation covers the full XTDir for SobiPro extension. Some features may be unavailable according your membership.

http://www.extly.com/guides-faq/75-extensions-for-sobipro-documentation/xtdir-for-sobipro.html

Product Page: <u>http://www.extly.com/xtsobipro.html</u> Support: <u>http://support.extly.com</u> Community Forum Support: <u>http://www.extly.com/forum/index.html</u>

## XTDir for SobiPro - Prerequisites

Prerequisites

- XTDir 5.3, or superior
- SobiPro 1.1, or superior (recommended)
- SobiPro 1.0.8 is supported in compatibility mode
- Joomla 2.5 /3, or superior
- MySQL 5.5, or superior (recommended)
- PHP 5.3, or superior

## **XTDir for SobiPro - Installation**

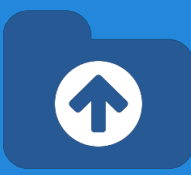

### 1. Download and install XTDir for SobiPro

|                                                                 |                     |                                         |        | <b>M</b> Joomi                           | Cli>Image   Image     Cli>Image   Image |
|-----------------------------------------------------------------|---------------------|-----------------------------------------|--------|------------------------------------------|-----------------------------------------|
| 🔀 Joomla!                                                       | Extension Mana      | ger: Install                            |        | Coptions                                 | ) Help                                  |
| Options     Options     Options     Options                     | Upload Package File | Install from Directory Install from URL |        | Message<br>Installing comp               | onent was successful.                   |
| Manage<br>Discover<br>Database<br>Warnings<br>Install languages | Upload Package File |                                         |        | Install                                  | XTDir - Extension Directory for SobiPro |
|                                                                 | Package File        | Upload & Install                        | Browse | Update<br>Manage<br>Discover<br>Database | Welcome to XTDir!                       |
|                                                                 |                     |                                         |        | Warnings<br>Install<br>Ianguages         | Installation Status                     |

| Extension                        | Status             |           |
|----------------------------------|--------------------|-----------|
| XTDir component                  | Installed          |           |
| Extly Framework 1.9.3 [2013-07-1 | Already up-to-date |           |
| Module                           | Client             |           |
| mod_xtd_categories               | Site               | Installed |
| mod_xtd_extendedsearchsp         | Site               | Installed |
| mod_xtd_extendedsearchj          | Site               | Installed |
| mod_xtd_searchincategoriesj      | Site               | Installed |
| mod xtd searchincategoriessp     | Site               | Installed |

## **XTDir for SobiPro - Updates**

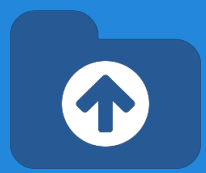

1. XTDir updates are installed in the same way

| Options 🛛 🚱 He                            | lp ]                |                                         |        |
|-------------------------------------------|---------------------|-----------------------------------------|--------|
| Install                                   | Upload Package File | Install from Directory Install from URL |        |
| Update<br>Manage<br>Discover              | Upload Package      | File                                    |        |
| Database<br>Warnings<br>Install languages | Package File        |                                         | Browse |

- 2. Remember to also update SobiPro Apps with the Update button.
- "Update" buttons in Promoted Entries/Configuration for Promoted Order App or Promo-Information Field
- "Update" button in Configuration/Core Index for Router App

| AT DIF-SobiPro Applica  | tions       |                          |
|-------------------------|-------------|--------------------------|
| A Promoted Order App    |             |                          |
| Required App Status     | Update      | success: New application |
| A Promo-Information Fig | eld         |                          |
|                         | ( managed ) | Installed                |

## **XTDir for SobiPro - Step 0**

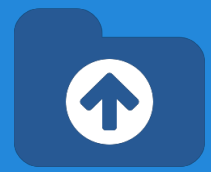

### **Control Panel - Core Index Generation**

The **Core Index** is the information structure required to control:

- Promoted Entries
- Search Queries
- Entries Explorer
- Statistics

There are three ways to generate the **Core Index**:

- 1. Manually
- 2. Cronjob task (recommended) CLI or Web Script
- 3. On Page Load

To change it, please, check the following <u>Core Index of SobiPro</u> <u>Entries</u> chapter.

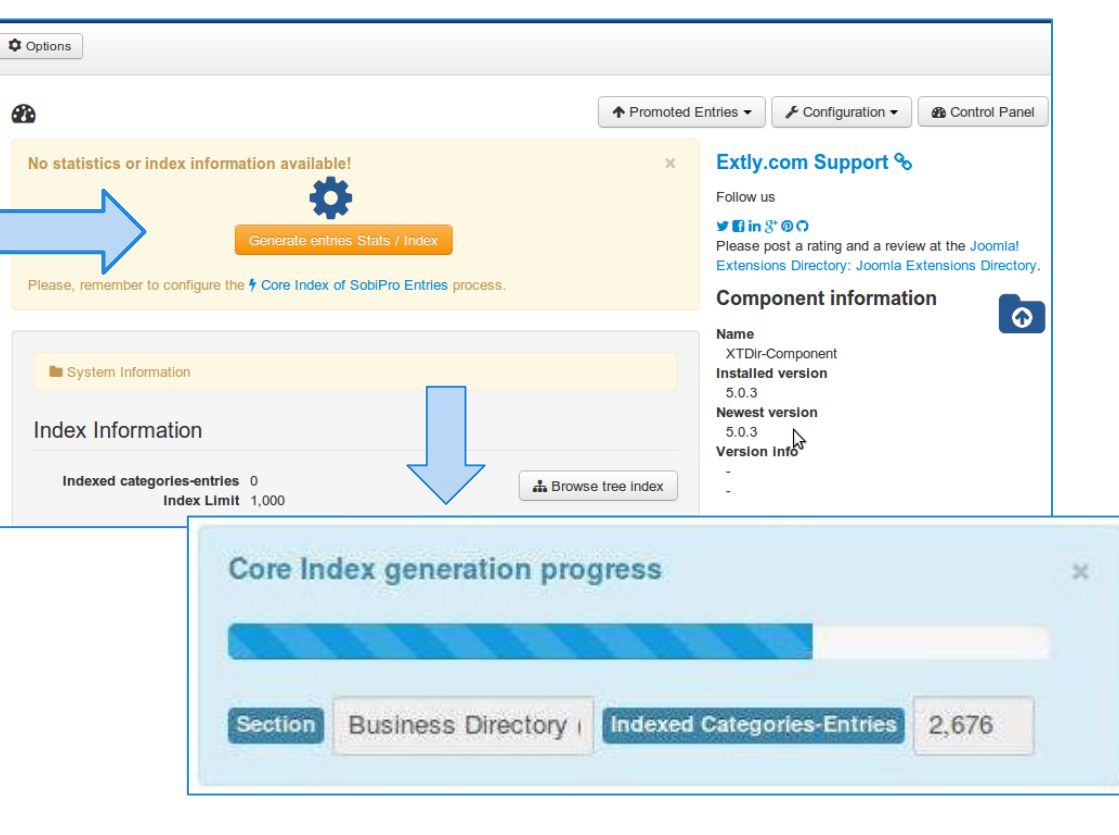

## **XTDir for SobiPro - Step 0**

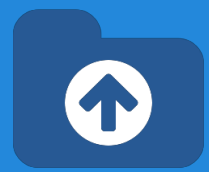

### Manual Core Index Generation

You can just click in the button.

- It's the default mode.
- You choose when the index is generated
- By default, restricted to **1000 entries**.

TIP: Buttons for index updating can be found in management pages.

To process more entries, please, check the following <u>Core Index of SobiPro Entries</u> chapter.

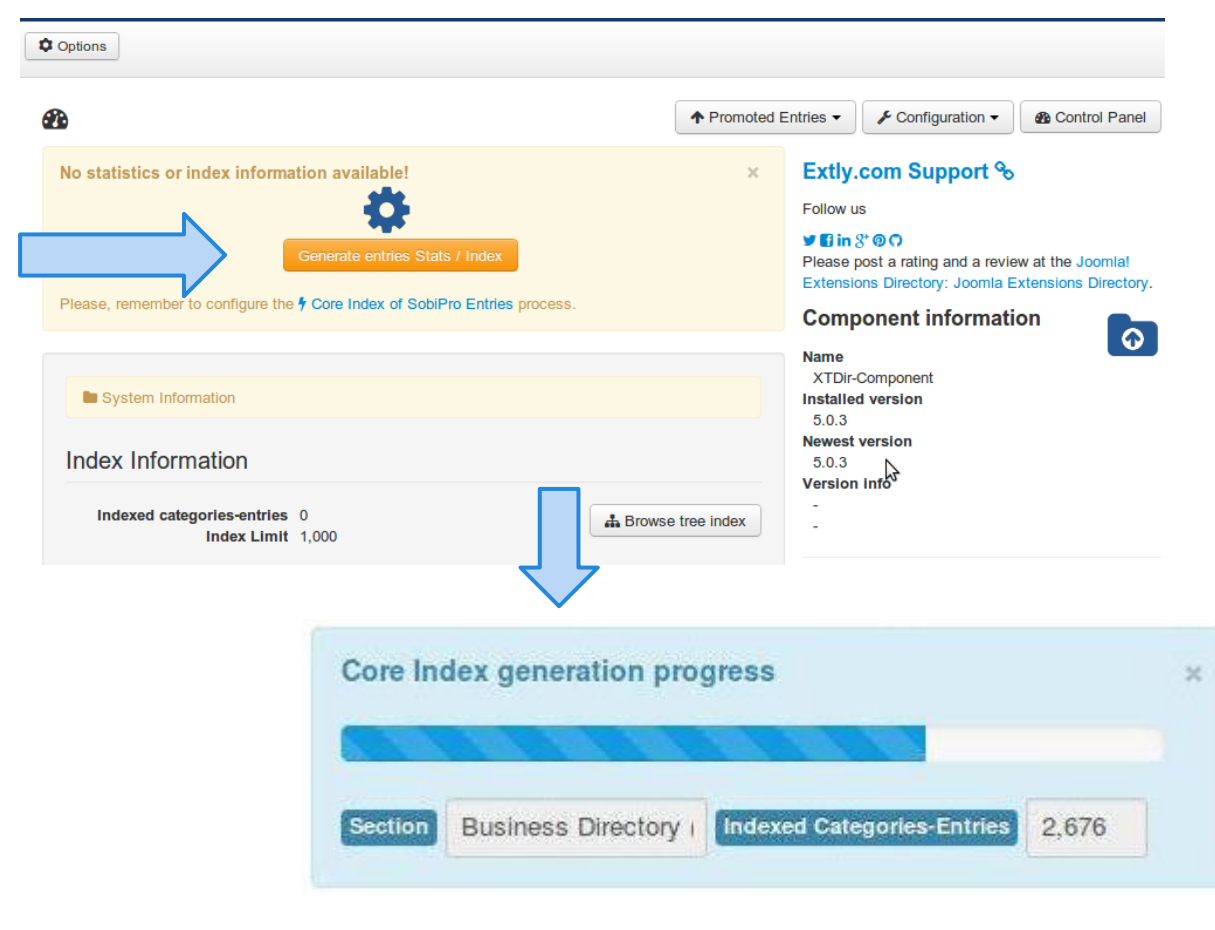

### **XTDir for SobiPro - Step 0**

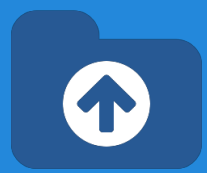

### Manual Core Index Generation

### The Core Index has been successfully generated!

You can check Statistics, Index information, Promoted Entries, and Cache Information in the Control Panel.

To process more entries, please, check the following <u>Core Index of SobiPro Entries</u> chapter.

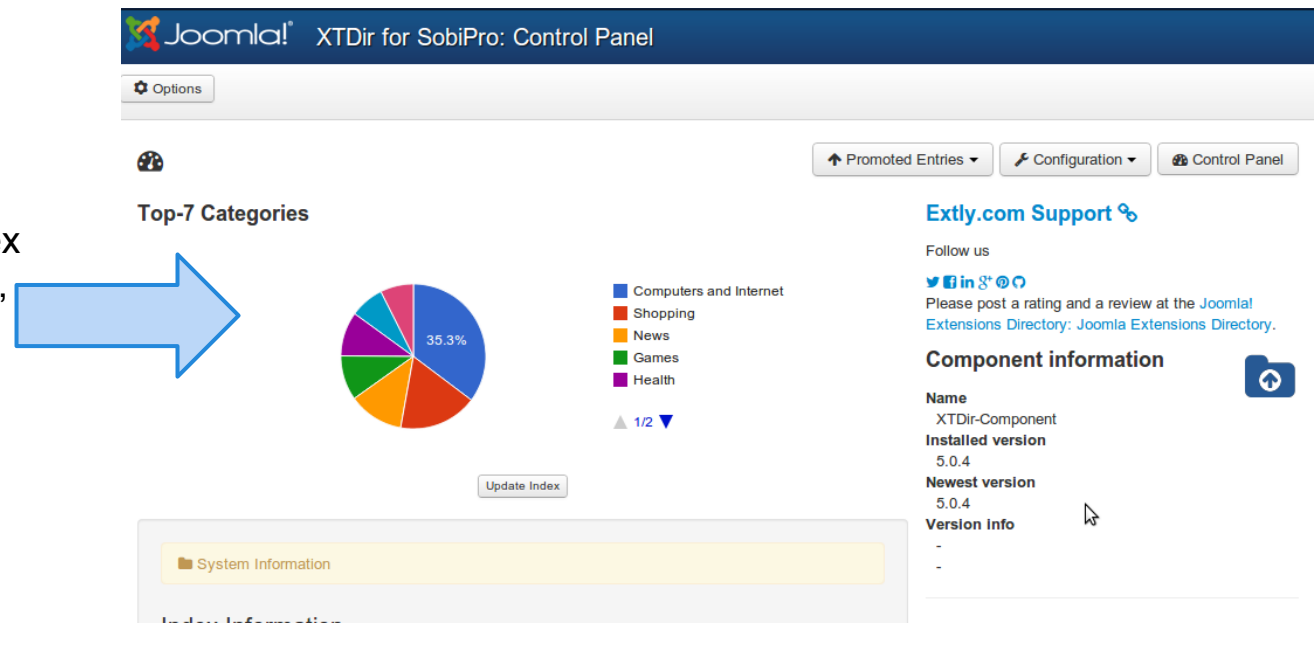

## **Entries Explorer**

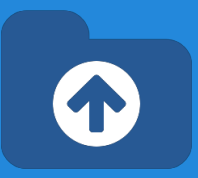

### The Entries Explorer is the main tool to manage entries.

- Navigational access to entries
- Links to the SobiPro Entry Edition and Public Entry.
- Section and Category filters
- Entry State, Approval, and Promotion Status
- Ordering management to control Promoted Entries

| Promoted Entries - | 🖌 Confi      |                                |              |                |                               |             |           |
|--------------------|--------------|--------------------------------|--------------|----------------|-------------------------------|-------------|-----------|
| Entries Explorer   |              |                                |              |                |                               |             |           |
| D Payments         |              |                                |              |                |                               |             |           |
| Configuration      |              |                                |              |                |                               |             |           |
| Promotions         |              | biPro: Entries Explorer        |              |                |                               |             |           |
| Instant payment no | otification  |                                |              |                |                               |             |           |
| •                  |              |                                | <b>↑</b> Pro | omoted Entries | <ul> <li>Configura</li> </ul> | ation 🕶 🛛 🚳 | Control P |
| Entry              |              | Section / Category             | State        | Approval       | Promoted                      | Ordering    | 8         |
| Search             | Search Reset | Business Directory             | - 🗸 🔇        | - 14 14        | - ★ 🕁 O                       |             |           |
| Neo Electronics    | 10           | Computers and Internet, Hardwa | ~            | - de           | ☆                             | 888888      |           |
| N-Communications   | 10           | Communications, Computers and  | ~            | -              | ☆                             | 888888      |           |
| Sun Bookstore      | 10           | Movies & Music, Shopping, Book | *            | -de            | ☆                             | 888888      |           |
| deja.org           | 10           | Mobile Computing, News         | ~            | -de            | 2☆                            | 888888      |           |
| gabriella.us       | 10           | Communications, Shopping       | *            | -de            | ☆                             | 888888      |           |
| hadley.name        | 10           | Home & Garden, Games           | ~            | -4             | ☆                             | 888888      |           |

### **Promoted Entries - Cases**

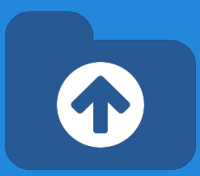

### In SobiPro, there are 3 cases to promote entries:

- Search Case: Results from a search query
- Section / Category Navigation Case: Entries shown browsing a Section or a Category
- Alpha Listing Case, visiting a Letter of the Alpha menu

XTDir allows to promote entries in each of these cases.

| III Business Direct                                                                                                    | ory O Add Entry                                                                                                    | Q Search                                                              |                                                                                                    |
|----------------------------------------------------------------------------------------------------|----------------------------------------------------------------------------------------------------|-----------------------------------------------------------------------|----------------------------------------------------------------------------------------------------|
| A B C D E                                                                                                    | FGHIJI                                                                                                    | L M N O                                                               | P Q R S T U V W X Y Z 0-9                                                                                                    |
| Search Keywords                                                                                                    | Morbi                                                                                                    | Start Search                                                          | Extended Search                                                                                                    |
| Find entries that have                                                                                                    | All words Any wor                                                                                                    | ds Exact words                                                        |                                                                                                    |
| Found 702 result(s)!                                                                                                    |                                                                                                    |                                                                       |                                                                                                    |
| orris.biz - Manu<br>orbi ornare porta eleifen<br>pendum vestibulum. Pha<br>mentum, Iacinia interdu<br>acerat dolor. Phasellus g<br>am facilisis eros. | ally Picked<br>d. Praesent auctor urna<br>sellus eros est, adipiscir<br>m felis. Vestibulum sit an<br>ravida, urna eu scelerisc | eget nulla<br>g eu cursus<br>net velit dui, a<br>que venenatis, velit | giuseppe.name - Manually Picked<br>Morbi ornare porta eleifend. Praesent auctor urna eget nulla<br>bibendum vestibulum. Phasellus eros est, adipiscing eu cursus<br>fermentum, lacinia interdum felis. Vestibulum sit amet velit dui, a<br>placerat dolor. Phasellus gravida, urna eu scelerisque venenatis, velit<br>quam facilisis eros. |
| estaurant Biotop<br>orbi ornare porta eleifend<br>pendum vestibulum. Pha                                                                              | bia - Paid on 201<br>d. Praesent auctor urna<br>sellus eros est. adipiscir                                                      | 3-07-15<br>eget nulla                                                 | Nageldesign TOPTEN - Premium Field!<br>Morbi ornare porta eleifend. Praesent auctor urna eget nulla<br>bibendum vestibulum. Phasellus eros est adioiscing eu cursus                                                                                                    |

bibendum vestibulum. Phasellus eros est, adipiscing eu cursus fermentum, lacinia interdum felis. Vestibulum sit amet velit dui, a placerat dolor. Phasellus gravida, urna eu scelerisque venenatis, velit quam facilisis eros. bibendum vestibulum. Phasellus eros est, adipiscing eu cursus fermentum, lacinia interdum felis. Vestibulum sit amet velit dui, a placerat dolor. Phasellus gravida, urna eu scelerisque venenatis, velit quam facilisis eros.

Physio- und Ergotherapiepraxis Herbert

Löwen-Apotheke

### **Promoted Entries - Cases**

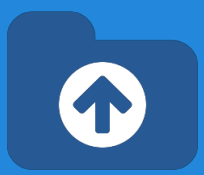

In SobiPro, there are 3 cases to promote entries:

- Search Case: Results from a search query
- Section / Category Navigation Case: Entrushown browsing a Section or a Category
- Alpha Listing Case, visiting a Letter of the Alpha menu

XTDir allows to promote entries in each of these cases.

| Business Directory O Add Entr      | Q Search Enter keywords                            |
|------------------------------------|----------------------------------------------------|
| A B C D E F G H I J<br>V X Y Z 0.9 | K L M N O P O R S T U V                            |
| lome & Garden                      |                                                    |
| Do-It-Yourself                     | Moving and Relocating                              |
| Personal Finance                   | Pets                                               |
| Restaurant Biotopia - Paid on      | kiel.me                                            |
| 2013-07-15                         | Vivamus est leo, tempor at dictum in, pellentesque |

Morbi ornare porta eleifend. Praesent auctor urna eget nulla bibendum vestibulum. Phasellus eros est, adipiscing eu cursus fermentum, lacinia interdum felis. Vestibulum sit amet velit dui, a placerat dolor. Phasellus gravida, urna eu scelerisque venenatis, velit quam facilisis eros.

### Markus Kraft Physiotherapie & Personal Training

Morbi ornare porta eleifend. Praesent auctor urna eget nulla bibendum vestibulum. Phasellus eros est, adipiscing eu cursus fermentum, lacinia interdum felis. Vestibulum sit amet velit dui, a placerat dolor.

Phasellus gravida, urna eu scelerisque venenatis, velit quam facilisis eros Vivamus est leo, tempor at dictum in, pellentesque molestie velit. Sed lacinia, quam non malesuada porttitor, ante arcu ornare magna, vel lacinia nibh velit quis massa. Donec nec massa sit amet metus elementum porta. Duis a velit vitae leo accumsan sodales. Vestibulum convallis consectetur elit

### Beauty & WellArt Oase

Fusce vel felis et dolor sagittis volutpat. Nunc sit amet lacus sapien, ac imperdiet mi. Duis sed massa metus, venenatis dignissim odio. Proin dui urna, facilisis vitae venenatis non, vehicula id neque. Sed rutrum est eu diam suscipit elementum eget nec mi.

### **Promoted Entries - Cases**

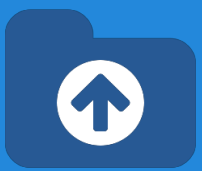

In SobiPro, there are 3 cases to promote entries:

- Search Case: Results from a search query
- Section / Category Navigation Case: Entries shown browsing a Section or a Category
- Alpha Listing Case, visiting a Letter of the Alpha menu

XTDir allows to promote entries in each of these cases.

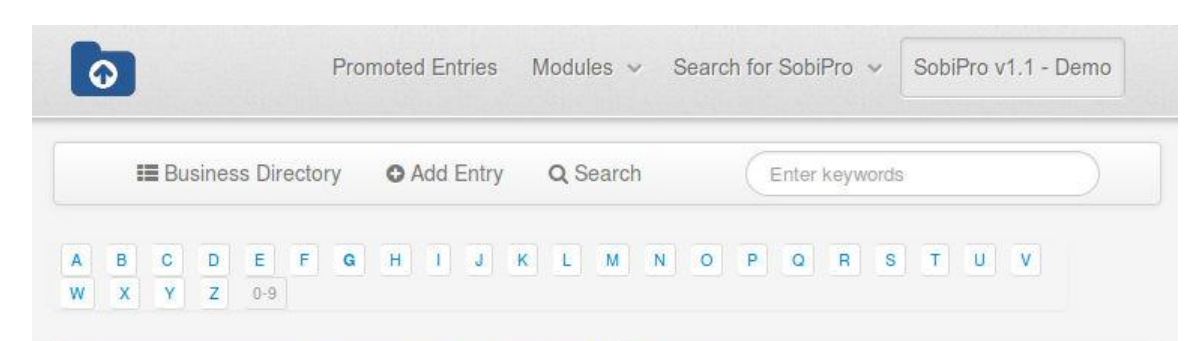

### giuseppe.name - Manually Picked

Morbi ornare porta eleifend. Praesent auctor urna eget nulla bibendum vestibulum. Phasellus eros est, adipiscing eu cursus fermentum, lacinia interdum felis. Vestibulum sit amet velit dui, a placerat dolor. Phasellus gravida, urna eu scelerisque venenatis, velit quam facilisis eros.

### Gisinger Immobilien GmbH

Vivamus est leo, tempor at dictum in, pellentesque molestie velit. Sed lacinia, quam non malesuada porttitor, ante arcu ornare magna, vel lacinia nibh velit quis massa. Donec nec massa sit amet metus elementum porta. Duis a velit vitae leo accumsan sodales. Vestibulum convallis consectetur elit

### Getränke City

### gilbert.io

Morbi ornare porta eleifend. Praesent auctor urna eget nulla bibendum vestibulum. Phasellus eros est, adipiscing eu cursus fermentum, lacinia interdum felis. Vestibulum sit amet velit dui, a placerat dolor. Phasellus gravida, urna eu scelerisque venenatis, velit quam facilisis eros.

### Gesundheitsberatung Viva Vital -Birgit Otto

Morbi ornare porta eleifend. Praesent auctor urna eget nulla bibendum vestibulum. Phasellus eros est, adipiscing eu cursus fermentum, lacinia interdum felis. Vestibulum sit amet velit dui, a placerat dolor. Phasellus gravida, urna eu scelerisque venenatis, velit quam facilisis eros.

### **Gillhaus Catering**

## **Promoted Entries - How it works**

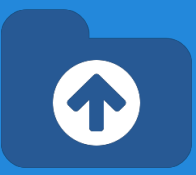

- The **Ordering** defines the order of the entries shown and it's determined according Promotions.
- **Promotions** can have a <u>section or category scope</u>; and there are three types of promotions:
  - Manual Promotion, you can define a default value for these entries. E.g. order number 888. You can also manually assign an ordering to specific entries. E.g Neo Electronics, order number 7.
  - Dynamic Promotion, the ordering is assigned to entries that have a specific value in a field. E.g. field\_premium=option\_premium.
  - Paid Promotion, integrated with SobiPro Paid Fields, you can configure Paypal Notifications (IPN) to receive the payment event and activate the entry with a specific ordering. E.g. Neo Electronics paid for a logo, order number 555; the entry is marked as paid promoted.
  - **NEW User Group Promotions**: Check the new tutorial: <u>XTDir SobiPro</u> and PayPlans Membership Management

## How it works -Promoted Order App

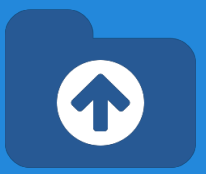

- How it works: You configure Promotions, or manually assign an ordering to each entry. When the Core Index is generated by the XTDir component, each entry ordering is calculated and assigned (by default, each entry is assigned with ordering 888888). The <u>Promoted Order App</u> is installed and activated in each SobiPro section. It works on events associated with Search, Categories Navigation, and Alpha Listing to change the results default order according to the Promotions definition. Also, the <u>SobiPro Entries Position</u> is updated according the Promotions definitions.
- **Multi-armed bandit Algorithm:** Promoted entries can be sorted by Multi-armed bandit (Top 10% Random, 90% ordered by Hits). The rest of entries are shown in random order. The same algorithm used by <u>Google Adwords</u>.

| ↑ Promoted Entries ▼                                   | Promoted Entries Configuration |                       |  |  |  |
|--------------------------------------------------------|--------------------------------|-----------------------|--|--|--|
| <ul> <li>Entries Explorer</li> <li>Payments</li> </ul> | Status                         | Published Unpublished |  |  |  |
| -                                                      | Entries Order in a Page        | Multi-Armed Bandit    |  |  |  |
| <ul> <li>Configuration</li> <li>Promotions</li> </ul>  | ID                             | 10207                 |  |  |  |
| Instant payment notification                           | XTDir-SobiPro Applications     |                       |  |  |  |
|                                                        | 📥 Promoted Order App           |                       |  |  |  |
|                                                        | Required App Status            | Update Installed      |  |  |  |
|                                                        | 🛓 Promo-Information Field      | 4                     |  |  |  |
|                                                        | Required App Status            | Update Installed      |  |  |  |

## How it works -Promoted Order App

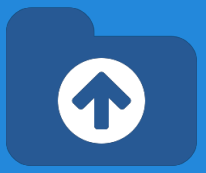

• **How it works**: each promotion define an ordering "main order" for entry position. You can also define a **Second Order by**, in "Promoted Entries Configuration", to add a "sub-order" the entry position. E.g. name

| ↑ Promoted Entries -                                   | Conf                                           |                                    |                                  |                      |  |  |
|--------------------------------------------------------|------------------------------------------------|------------------------------------|----------------------------------|----------------------|--|--|
| <ul> <li>Entries Explorer</li> <li>Payments</li> </ul> | Promoted Entries C                             | Onfiguration Published Unpublished | Sections *                       | Business Directory × |  |  |
| Configuration                                          | Entries Order in a Page                        | Multi-Armed Bandit                 | Second Order by                  | field_name           |  |  |
| Instant payment notification                           | D                                              | 10103                              |                                  | $\widehat{1}$        |  |  |
|                                                        | XTDir-SobiPro Applications                     |                                    |                                  |                      |  |  |
|                                                        | Promoted Order App<br>Required App Status      | Update 📽 Installed                 | Tutorial: XTDir Promoted Entries |                      |  |  |
|                                                        | Promo-Information Field<br>Required App Status | Update 🤹 Installed                 | Adobe PDF   Microsoft Pow        | erPoint PPTX         |  |  |
|                                                        |                                                |                                    |                                  |                      |  |  |

## How it works - Promo-Information Field

• **Promo-Information Field,** it provides a new read-only field to customize the entry visualization.

For example, in the <u>entry/details.xsl</u> a class can be added to customize the visual output according the **promotype\_id** (sEction or Category), **tiertype\_id** (Manual, Dynamic, Paid), and **ordering**:

```
0
        Short Description
                                                     Promoted Entries
                                                                      Business Pages v Modules v
        field short description
        Full Description
                                         Business Directory
                                                             Q Search
        field full description
        promoinformation
                                    ABCDEFGHIJKLMNOPOR
18
        field promoinformation
        Premium
                                   **** Neo Electronics
        field premium
                                            Contact Person: John Doe
                                            Postcode: 1234
                                            City: Duckburg
                                            Country: France
                                   Phone: +1 (0) 1234.567.890
                                   Fax: +1 (0) 1234.567.891
                                   Website: Neo Electronics Shop
                                   Business Days:
                                   Monday Tuesday Wednesday Thursday Friday
                                   Morbi ornare porta eleifend. Praesent auctor urna eget nulla bibendum vestibulum. P
                                   interdum felis. Vestibulum sit amet velit dui, a placerat dolor. Phasellus gravida, urna
```

```
<xsl:attribute name="class">
SPDetails
promoted_<xsl:value-of select="entry/fields/field_promoinformation/data/promotype_id" />
promoted_<xsl:value-of select="entry/fields/field_promoinformation/data/tiertype_id" />
promoted_<xsl:value-of select="entry/fields/field_promoinformation/data/tiertype_id" />
promoted_<xsl:value-of select="entry/fields/field_promoinformation/data/ordering"/>
</xsl:attribute>
```

neiu pusiness days

The field also provides access to other information like: **ordering**, **hits counter**, **promoentry\_id** (assigned manual entry Id), and promoorder\_id (paid order number). E.g. promoted\_E promoted\_M promoted\_88888. To add a CSS background color: #SobiPro .promoted\_88888 { background-color: #FFFF88; }

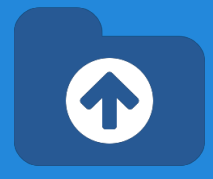

### **Manual Promotions**

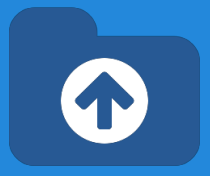

- **Promotions** can have a <u>section or category scope</u>.
- **Default Promotion**, each entry has assigned the order number 888888.
- Manual Promotion: You can manually change the ordering to specific entries. E.g morris.biz, order number 1 (check next slide).

More about Promotions, step-by-step cases:

### **XTDir Promoted Entries - Building an advertising catalog for Joomla!**

http://www.extly.com/xtdir-building-an-advertising-catalog-for-joomla.html

### **Dynamic Promotions**

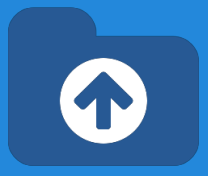

- Promotions can have a section or category scope.
- **Dynamic Promotion**, the ordering is assigned to entries that have a specific value in a field. E.g. field\_premium= option\_premium

More about Promotions, step-by-step cases:

XTDir Promoted Entries - Building an advertising catalog for Joomla!

http://www.extly.com/xtdir-building-an-advertising-catalog-for-joomla.html

### **Dynamic Promotions**

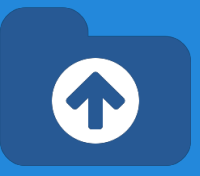

- Promotions can have a section or category scope.
- Dynamic Promotion, the ordering is assigned to entries that have a specific value in a field. E.g. a radio field field\_premium with values option-premium or option-lite.

| noted status                                     |       |
|--------------------------------------------------|-------|
| ★ Manually promoted €                            | entry |
| ☆ Automatic promotion                            | ı     |
| O Not promoted                                   |       |
|                                                  |       |
| 45                                               |       |
| <ul> <li>Published</li> </ul>                    | ~     |
| Onpublished                                      |       |
| roval                                            |       |
| Approved                                         |       |
| Unapproved                                       |       |
| <ul> <li>Approved</li> <li>Unapproved</li> </ul> |       |

| SobiPro [Business ]                                        | Directory] - Edit field '                                        | 'Premium'                                                  |                                                                                                    |    |
|------------------------------------------------------------|------------------------------------------------------------------|------------------------------------------------------------|----------------------------------------------------------------------------------------------------|----|
| Edit field 'Premium                                        | try Input Field Settings En                                      | try View Field Settings Sea                                | arch Field Settings                                                                                           |    |
| Enabled                                                    | Yes No                                                           | Heads up! There are reserved equal sign). These include: n | ed words which must not be used as the key (the part left of the<br>ull, yes, no, true, false, on, off, none. | е  |
| Label                                                      | Premium                                                          | Options                                                    | option-premium = "Premium"<br>option-lite = "Lite"                                                            |    |
| Alias                                                      | field_premium                                                    |                                                            |                                                                                                    |    |
| Suffix                                                     |                                                                  |                                                            |                                                                                                    |    |
| CSS Class                                                  | spField                                                          |                                                            |                                                                                                    |    |
| Notices                                                    |                                                                  |                                                            |                                                                                                    |    |
| List Options                                               |                                                                  |                                                            |                                                                                                    |    |
| Default Option                                             |                                                                  |                                                            |                                                                                                    | le |
| Upload INI Definition File                                 |                                                                  | Field Type                                                 |                                                                                                    |    |
| Heads up! There are reserve<br>equal sign). These include: | ved words which must not be<br>null, yes, no, true, false, on, o | Туре                                                       | Multiple predefined data with single choice<br>Single Select List<br>Radio Buttons                            |    |

More about Promotions, step-by-step cases:

XTDir Promoted Entries - Building an advertising catalog for Joomla!

### **Paid Promotions**

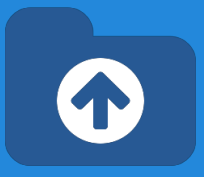

SobiPro does already support paid fields:

- After a user creates an entry, SobiPro redirects to Paypal for payment.
- The missing link: "SobiPro does not receive the payment confirmation and change the entry status."

XTDir provides this feature, based on Paypal Instant Payment Notitication.

> To configure IPN, please, check the following <u>Promoted Entries IPN Entries</u> chapter.

### **Paid Promotions**

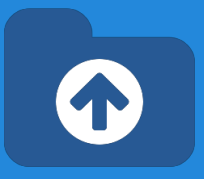

- Promotions can have a section or category scope.
- **Paid Promotion**, integrated with SobiPro Paid Fields,
- You can configure Paypal Notifications (IPN) to receive the payment event and activate the entry with a specific ordering.
   E.g. Restaurant Biotopia paid for a logo, order number 555; the entry is marked as paid promoted.

More about Promotions, step-by-step cases:

**XTDir Promoted Entries - Building an advertising catalog for Joomla!** 

http://www.extly.com/xtdir-building-an-advertising-catalog-for-joomla.html

SobiPro TIP: How to charge for the whole entry

To configure IPN, please, check the following <u>Promoted Entries IPN Entries</u> chapter.

## Widgets For Entries

Entries are mostly browsed in SobiPro component context. However, to feature promoted entries, XTDir provides several "widget" modules for entries:

### • Promoted Entries module

- Accordion Entries module (Bootstrap Vertical and Horizontal Layout)
- Grid of Entries module

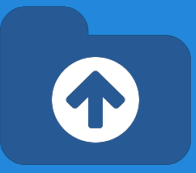

### XTDir Promoted Entries

### morris.biz - Manually Picked

### giuseppe.name - Manually Picked

### Neo Electronics

### N-Communications

### Sun Bookstore

- Restaurant Biotopia Paid on 2013-07-15
- Testing Payments 20130823
- Nageldesign TOPTEN Premium Field!
- stephania.com Premium Field!
- A 'Lite' Company (not 'Premium')
- aaliyah.info
- abbigail.ca
- abel.us
- abelardo.biz
- ABF-Gebäudereinigung GmbH

### Widgets For Entries

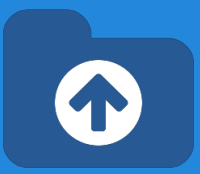

Entries are mostly browsed in SobiPro component context. However, to feature promoted entries, XTDir provides several "widget" modules for entries:

- Promoted Entries module
- Accordion Entries module (Bootstrap Vertical and Horizontal Layout)
- Grid of Entries module

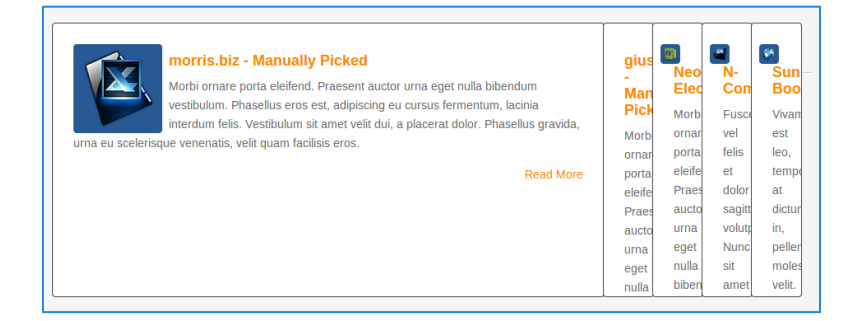

| morris.biz - Manually Picked                                                                                                    |                  |
|----------------------------------------------------------------------------------------------------|------------------|
| Morbi ornare porta eleifend. Praesent auctor urna eget nulla bibendum vestibulum. Phasellus eros est, adipis<br>cursus fermentum, lacinia interdum felis. Vestibulum sit amet velit dui, a placerat dolor. Phasellus gravida, urn<br>scelerisque venenatis, velit quam facilisis eros. | cing eu<br>la eu |
|                                                                                                    | Read More        |
| giuseppe.name - Manually Picked                                                                                                    |                  |
| Neo Electronics                                                                                                    |                  |
| N-Communications                                                                                                    |                  |
| Sun Bookstore                                                                                                    |                  |
| Restaurant Biotopia - Paid on 2013-07-15                                                                                                    |                  |
| Testing Payments 20130823                                                                                                    |                  |
| Nageldesign TOPTEN - Premium Field!                                                                                                    |                  |
| stephania.com - Premium Field!                                                                                                    |                  |
| A 'Lite' Company (not 'Premium')                                                                                                    |                  |

### Widgets For Entries

Entries are mostly browsed in SobiPro component context. However, to feature promoted entries, XTDir provides several "widget" modules for entries:

- Promoted Entries module
- Accordion Entries module (Bootstrap Vertical and Horizontal Layout)
- Grid of Entries module

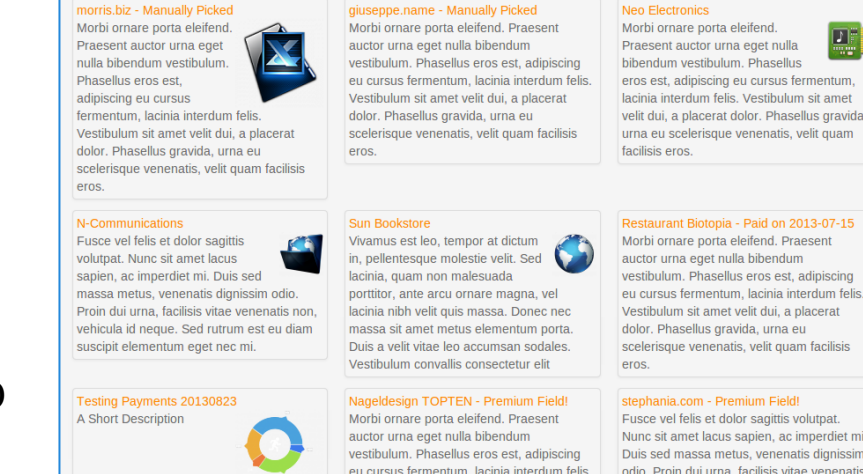

Praesent auctor urna eget nulla bibendum vestibulum. Phasellus eros est, adipiscing eu cursus fermentum, lacinia interdum felis. Vestibulum sit amet velit dui, a placerat dolor. Phasellus gravida urna eu scelerisque venenatis, velit quam

stephania.com - Premium Field! Fusce vel felis et dolor sagittis volutpat. Nunc sit amet lacus sapien, ac imperdiet mi, Duis sed massa metus, venenatis dignissim odio. Proin dui urna, facilisis vitae venenatis

Based on: Sigsiu's Entries Module for SobiPro.

## Widgets For Entries - Config

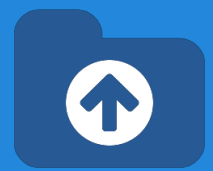

Widgets modules share a similar configuration.

- 1. Select section
- 2. Select module template

It can be any of the packaged templates, or you can create your own (directory components/com\_sobipro/usr/templates/f ront/modules). Templates follow SobiPro XSLT practices.

3. Select order field

You can select the PromoInformation field.

|   | Module: XTDir                | Promoted Entries [mod_xtd_promoentries]                                  |
|---|------------------------------|--------------------------------------------------------------------------|
|   | 🗹 Save                       | Save & Close Save & New Save as Copy Close                               |
|   | Title * XTDir Promoted       | Entries                                                                  |
|   | Module Assignments           | Module Permissions Advanced                                              |
|   | XTDir Promoted Ent           | ies                                                                      |
|   | Site                         | ed entries of a SobiPro section.                                         |
|   | Based on Sigsiu's SobiPro En | tries Module. Ref: http://sobipro.sigsiu.net/download/162-entries_module |
|   | Select Section               | Business Directory                                                       |
|   | Select Category              | Select Category                                                          |
|   |                              | 1                                                                        |
| Ν | Current View/Category        | Yes No                                                                   |
| И | Template File                | promoted-entries.xsl                                                     |
| Ń | Order Entries by             | promoinformation •                                                       |
| И | Fields Order Direction       | Ascending                                                                |
|   | Limit entries by field value |                                                                          |
|   | Entries Limit                | 20                                                                       |

## Categories of SobiPro Module

XTDir Categories of SobiPro is a module to show a list of categories in your site.

### Supports 6 Layouts:

- Category List, •
- Chained Selects. •
- Drop Down Menu, •
- SobiPro 1.1 Single Select, .
- Top Ranking, and
- Tree of Categories

### List Layout

### Computers and Intern

- Communications (
- Graphics (785)
- Hardware (223)
- Mobile Computing
- Multimedia (113)
- Open Source (552)
- Games (223)
  - o Card Games (442
  - Computer Games
  - Puzzles (442)
  - Video Games (110)
- Health (338)
  - Beauty (110)
  - Fitness (110)
  - Pharmacy (110)
  - Weight Loss (110)
- Home & Garden (113)
  - Do it Yourself (110)
  - Moving and Relocating (110)
  - Personal Finance (110)
  - Pets (110)

DropDown Layout

## **Categories of SobiPro Module**

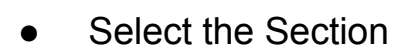

- Select the Layout
- Select the <u>exact</u> number of levels - more levels than available is not allowed -
- Select the order of categories
- Select to show the Counter of Hists or Entries
- Select to Hide the Empty Categories

**NOTE**: The Entries Counter requires to have the **Core Index** updated to show the Stats.

| 🗹 Save                    | Save & Close + Save & Nev | V Save as Copy | Close |  |
|---------------------------|---------------------------|----------------|-------|--|
| Details Options M         | enu Assignment            |                |       |  |
| Basic Options             |                           |                |       |  |
| Sections                  | Business Directory (1)    | *              |       |  |
| Layout                    | List (Default)            | •              |       |  |
| Category List - End Level | 2                         | •              |       |  |
| Order                     | Default - no order        | *              |       |  |
| Show Counter              | Entries                   | *              |       |  |
| Hide Empty Categories     | Yes                       | •              |       |  |

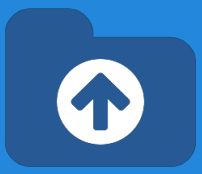

**XTDir Extended Search Module** is a module that provides a way to show the SobiPro Extended Search form with Search Box and a set of Search Fields, in a module.

- Two modules are available:
  - Extended Search Module for SobiPro, submits the query to SobiPro.
  - Extended Search Module for Joomla-SobiPro, submits the query to Joomla general search, requires our Search Plugin to be activated.

| Search Keywords       | Enter key                                                                       | words                                                    |                        |                                                                                                    |                   |   |
|-----------------------|---------------------------------------------------------------------------------|----------------------------------------------------------|------------------------|----------------------------------------------------------------------------------------------------|-------------------|---|
|                       | Start Sea                                                                       | arch                                                     |                        | Extended Se                                                                                                    | arch for Joomla-  |   |
| ind entries that have | All words                                                                       | Any words                                                | Exact words            | SobiPro                                                                                                    |                   |   |
| Category              | - Select Category -                                                             |                                                          | Search                 |                                                                                                    |                   |   |
| outogory              |                                                                                 |                                                          | Category               |                                                                                                    |                   |   |
|                       |                                                                                 |                                                          | <u> </u>               | - Select Category -                                                                                                    | Select Category - | • |
|                       |                                                                                 |                                                          |                        | Country                                                                                                    |                   |   |
| Country               | Africa<br>Algeri<br>Angoli<br>Benin<br>Botsw<br>Burkir<br>Burun<br>Came<br>Cape | a<br>ana<br>ha Faso<br>di<br>roon<br>Verde<br>al African |                        | Select Country<br>Africa<br>Algeria<br>Angola<br>Benin<br>Botswana<br>Burkina Faso<br>Burundi<br>Cameroon<br>Cape Verde<br>Central African<br>Business Days |                   |   |
|                       |                                                                                 |                                                          | 🗇 Monday 🗇 Tuesday     |                                                                                                    |                   |   |
| Business Days         | 🗇 Monday 🦳 Tuesday                                                              |                                                          | 🗇 Wednesday 🗇 Thursday |                                                                                                    |                   |   |
|                       | 🗆 Wednesday 🦳 Thursday                                                          |                                                          | 🗇 Friday 🗇 Saturday    |                                                                                                    |                   |   |
|                       | 🗆 Friday 🗇 Saturday                                                             |                                                          | 🗆 Sunday               |                                                                                                    |                   |   |
|                       |                                                                                 |                                                          |                        | Search Peret                                                                                                    |                   |   |

### Extended Search for SobiPro

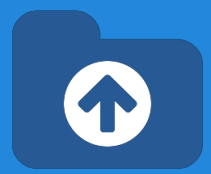

- Both modules have similar configuration options.
- First, select how the Category selection is shown. It can be default SobiPro selection, or the customized chained select, with entries counter.

| 🗹 Save                    | Save & Close     | + Save & New | C Save as Copy | Close | Help |
|---------------------------|------------------|--------------|----------------|-------|------|
| options M                 | enu Assignment   |              |                |       |      |
| Search Options            |                  |              |                |       |      |
| Sections                  | Select an optio  | n            | •              |       |      |
| Category List - End Level | 2                |              | •              |       |      |
| Order                     | Default - no orc | ler          | •              |       |      |
| Show Counter              | Entries          |              | •              |       |      |
| Hide Empty Categories     | Yes              |              | •              |       |      |

- Both modules have similar configuration options.
- First, select how the Category selection is shown. It can be default SobiPro selection, or the customized chained select, with entries counter.
- Several style parameters are available in the basic configuration.

| earch Options               |        |   |
|-----------------------------|--------|---|
| Basic Options               |        |   |
| Sox Label                   | 9<br>7 |   |
| Box Width                   | 20     |   |
| Box Text                    |        |   |
| Sea <mark>rch Button</mark> | No Yes |   |
| Button Position             | Right  | * |
| Search Button Image         | No Yes |   |
| utton Text                  |        |   |
| lenu                        | None   | • |
| penSearch autodiscovery     | No Yes |   |
| penSearch title             |        |   |

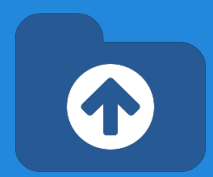

- Both modules have similar configuration options.
- First, select how the Category selection is shown. It can be default SobiPro selection, or the customized chained select, with entries counter.
- Several style parameters are available in the basic configuration.
- In the advanced configuration:
  - You can define a default search value. By default, it submits the value to return all matching entries
  - You can also restrict how categories are shown.

NOTE for Joomla 2.5: You can disable our jQuery library instance (E.g. in SobiPro pages, to avoid two conflicting libraries), or the Bootstrap styling.

### Advanced Options

| Default Search Value                                                                                          | ×                                                |
|----------------------------------------------------------------------------------------------------|--------------------------------------------------|
| Category List - Start Lev                                                                                     | el 1 🔹                                           |
| Count                                                                                                    | 99                                               |
| Alternative Layout                                                                                            | default                                          |
| Module Class Suffix                                                                                           |                                                  |
|                                                                                                    |                                                  |
| For J25 - Disable own jQ                                                                                      | uery Lib No                                      |
| For J25 - Disable own jQ<br>For J25 - Disable Bootst                                                          | rap styling No                                   |
| For J25 - Disable own jQ<br>For J25 - Disable Bootst<br>Caching                                               | tuery Lib No<br>rap styling No<br>Use Global     |
| For J25 - Disable own jQ<br>For J25 - Disable Bootst<br>Caching<br>Cache Time                                 | Duery Lib No rap styling No Use Global 900       |
| For J25 - Disable own jQ<br>For J25 - Disable Bootst<br>Caching<br>Cache Time<br>Module Tag                   | uery Lib No rap styling No Use Global 900 div    |
| For J25 - Disable own jQ<br>For J25 - Disable Bootst<br>Caching<br>Cache Time<br>Module Tag<br>Bootstrap Size | nuery Lib No rap styling No Use Global 900 div 0 |

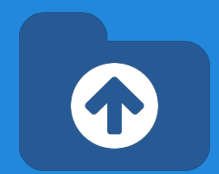

About **Empty Search** and **Default Search Value**, found in several of our extensions:

- It refers to the search when user does not enter any text and just clicks on search button.
- By default, SobiPro returns 0 entries when no text is entered.
- If you define \* as the default value for Empty Search, SobiPro returns all entries.
- If you define a custom string, it return the associated results.

| Default Search Value                                                                | *                                         |   |
|-------------------------------------------------------------------------------------|-------------------------------------------|---|
| Category List - Start Leve                                                          | I <b>1</b>                                | • |
| Count                                                                               | 99                                        |   |
| Alternative Layout                                                                  | default                                   | • |
| Module Class Suffix                                                                 |                                           |   |
| For 125 - Disable own iOu                                                           | erv Lib No                                |   |
| or uzu - Disable uwin jou                                                           |                                           |   |
| For J25 - Disable Bootstra                                                          | ap styling No                             |   |
| For J25 - Disable Bootstra                                                          | ap styling No                             | • |
| For J25 - Disable Bootstra<br>Caching<br>Cache Time                                 | use Global                                |   |
| For J25 - Disable Bootstra<br>Caching<br>Cache Time<br>Module Tag                   | up styling No<br>Use Global<br>900<br>div | * |
| For J25 - Disable Bootstra<br>Caching<br>Cache Time<br>Module Tag<br>Bootstrap Size | up styling No<br>Use Global<br>900<br>div | * |

## **GeoMap Search Module**

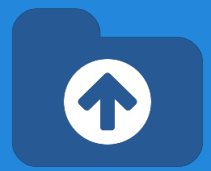

The module shows a search form specific for <u>SP GeoMap field</u>, or <u>XTDir GeoMap field for</u> <u>Promoted Entries</u>.

- **Proximity Search**, which lets the visitors search entries within the proximity of a given location
- Compatible with XTDir Promoted Entries
- Compatible with SP GeoMap field

**XTDir GeoMap field for Promoted Entries** allows to show search results ordered by priority and distance

### XTDir GeoMap Search for SobiPro Search Keywords Search .... Reset Starting Point New York City, New Yor 50 km O Locate Me V Or MAP Show Labels NEW YORK Geocoding Courtesy of MapQuest

## **GeoMap Search Module**

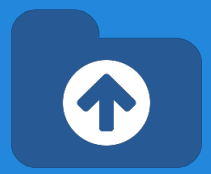

- To enable the module, the section has to be selected and the position to show the module.
- Also, a default search value can be defined.

To show Promoted GeoMap search results, install and configure XTDir PromoGeoMap field.

| Title * XTDir      | SeoMap Search for SobiPro                                        |
|--------------------|------------------------------------------------------------------|
| Module Assi        | Inments Module Permissions Advanced                              |
| XTDir GeoMa        | p Search for SobiPro                                             |
| A module to show   | seach box, and an associated SobiPro GeoMap field. It submits th |
| Sections           | Business Directory (1) -                                         |
| Default Search Val | ie *                                                             |
| Box Label          |                                                                  |
| Box Width          | 20                                                               |
| Box Text           |                                                                  |
| Search Button      | Yes No                                                           |
| Button Position    | Right                                                            |
| Search Button Ima  | Yes No                                                           |

### **GeoMap Search Module**

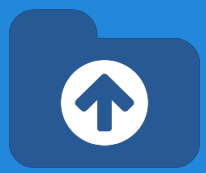

 Several alternative layouts are available. To show only the geomap search, the "only-geomap" layout is provided.

To show Promoted GeoMap search results, install and configure XTDir PromoGeoMap field.

| Module: XT                 | Dir GeoMap Search     | n for SobiPro [mod_        |
|----------------------------|-----------------------|----------------------------|
| 🗹 Save                     | ✓ Save & Close + Sa   | ave & New 🛛 🕒 Save as Copy |
| Title * XTDir Geo          | Map Search for SobiP  | ro                         |
| Module Assignmen           | ts Module Permissions | Advanced                   |
| Alternative Layout         | only-geomap           | •                          |
| For J25 - Disable own jQu  | uery Lib Yes No       | k                          |
| For J25 - Disable Bootstra | ap styling Yes N      | No                         |
| Form Autosave              | Yes No                |                            |
| Module Class Suffix        |                       |                            |
| Caching                    | Use Global            | •                          |
| Cache Time                 | 900                   |                            |
| Cache Mode                 | safeuri               | •                          |

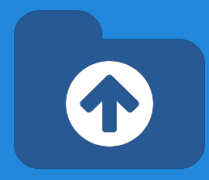

**XTDir Search in Categories** is a module to show a Search Box associated with a list of categories, to search into a selected category.

- Two modules are available:
  - Search in Categories Module for SobiPro, submits the query to SobiPro.
  - Search in Categories Module for Joomla-SobiPro, submits the query to Joomla general search, requires our Search Plugin to be activated.

### Search in Categories for SobiPro

| Search Keywords     | Enter keywords |        |          |             |  |
|---------------------|----------------|--------|----------|-------------|--|
|                     | Start Sea      | arch   |          |             |  |
| d entries that have | All words      | Any    | words    | Exact words |  |
| Category            | Compute        | rs and | d Interi | net (1573 - |  |
|                     | Graphics (785) |        |          |             |  |

### Search in Categories for Joomla-SobiPro

| Search                       |                |   |
|------------------------------|----------------|---|
| Category                     |                |   |
| Computers and Internet (1575 | Graphics (785) | Ŀ |
| Search Reset                 |                |   |
| All words Any words Exact I  | Phrase         |   |
| Ordering:                    |                |   |
| Newest First                 |                |   |

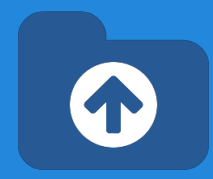

- Both modules have similar configuration options.
- First, select how the Category selection is shown. It can be default SobiPro selection, or the customized chained select, with entries counter.

| Search Options            |                        |   |
|---------------------------|------------------------|---|
| Sections                  | Business Directory (1) | * |
| Category List - End Level | 2                      | * |
| Order                     | Counter Desc           | v |
| Show Counter              | Entries                | • |
| Hide Empty Categories     | Yes                    | • |
| Basic Options             |                        |   |

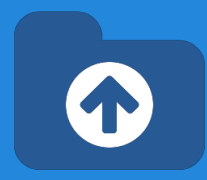

- Both modules have similar configuration options.
- First, select how the Category selection is shown. It can be default SobiPro selection, or the customized chained select, with entries counter.
- Several style parameters are available in the basic configuration.

| Details    | Options M       | enu Assignment |   |
|------------|-----------------|----------------|---|
| Search O   | ptions          |                |   |
| Basic Opt  | tions           |                |   |
| Box Label  |                 |                |   |
| Box Width  | I.              | 20             |   |
| Box Text   |                 |                |   |
| Search Bu  | utton           | No Yes         |   |
| Button Po  | sition          | Right          | • |
| Search Bu  | utton Image     | No Yes         |   |
| Button Te: | xt              |                |   |
| Menu       |                 | None           | • |
| OpenSear   | ch autodiscover | y No Yes       |   |
| OpenSear   | ch title        |                |   |

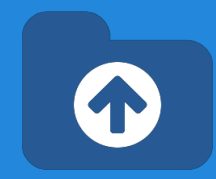

- Both modules have similar configuration options.
- First, select how the Category selection is shown. It can be default SobiPro selection, or the customized chained select, with entries counter.
- Several style parameters are available in the basic configuration.
- In the advanced configuration:
  - You can define a default search value. By default, it submits the value to return all matching entries
  - You can also restrict how categories are shown.

NOTE for Joomla 2.5: You can disable our jQuery library instance (E.g. in SobiPro pages, to avoid two conflicting libraries), or the Bootstrap styling.

### Advanced Options

| Default Search Value                                                                                          | *                                                           |                                       |
|----------------------------------------------------------------------------------------------------|-------------------------------------------------------------|---------------------------------------|
| Category List - Start Lev                                                                                     | vel 1                                                       | •                                     |
| Count                                                                                                    | 99                                                          |                                       |
| Alternative Layout                                                                                            | default                                                     | •                                     |
| Module Class Suffix                                                                                           |                                                             |                                       |
|                                                                                                    |                                                             |                                       |
| For J25 - Disable own jC                                                                                      | Query Lib No                                                |                                       |
| For J25 - Disable own jC<br>For J25 - Disable Bootst                                                          | Query Lib No                                                |                                       |
| For J25 - Disable own jC<br>For J25 - Disable Bootst<br>Caching                                               | Query Lib No<br>trap styling No<br>Use Global               | •                                     |
| For J25 - Disable own jC<br>For J25 - Disable Bootst<br>Caching<br>Cache Time                                 | Duery Lib No<br>trap styling No<br>Use Global<br>900        | · · · · · · · · · · · · · · · · · · · |
| For J25 - Disable own jC<br>For J25 - Disable Bootst<br>Caching<br>Cache Time<br>Module Tag                   | Duery Lib No<br>trap styling No<br>Use Global<br>900<br>div | •                                     |
| For J25 - Disable own jC<br>For J25 - Disable Bootst<br>Caching<br>Cache Time<br>Module Tag<br>Bootstrap Size | Duery Lib No<br>trap styling No<br>Use Global<br>900<br>div | · · · · · · · · · · · · · · · · · · · |

## **Chained Categories Control for Search**

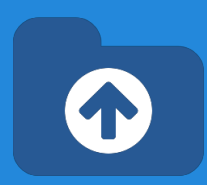

### XTDir Chained Categories Control for Search provides support for:

- Empty keyword search: searching with the \* keyword to match all entries, entries filtered by a category, or a combination of filters.
- Chained categories control: to show several levels of category chained selects.

| Business Director          | ry Q Search                     |
|----------------------------|---------------------------------|
| A B C D E F<br>W X Y Z 0-9 | G H I J K L M N O P Q R S T U V |
| Search Keywords            | * Start Search Extended Search  |
| Find entries that have     | All words Any words Exact words |
| Chained Categories         | - Select Category -             |
|                            |                                 |

## Chained Categories Control for Search

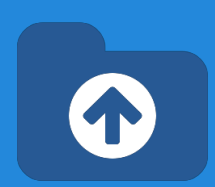

- Install the App from XTDir component
- Enable App in each section.
- App configuration have to be done in each SobiPro Section
- Configure App in SobiPro Section

| Save & C                                    | lose Ø Update | Index | Cancel                       |                                                              |                                       |                                                                      |                                               |       |
|---------------------------------------------|---------------|-------|------------------------------|--------------------------------------------------------------|---------------------------------------|----------------------------------------------------------------------|-----------------------------------------------|-------|
|                                             |               |       | ↑ Promoted Entries ▼         | Business Pages                                               | - 🎤 Co                                | nfiguration -                                                        | Control Panel                                 |       |
| piPro Entri<br>Publishe                     | es            |       | XTDir-3<br>★ Chai<br>Require | SobiPro General App<br>ned Categories Contro<br>d App Status | olica 7 Co<br>Q Jo<br>I for<br>Update | ore Index of Sot<br>comla Search for<br>mart Search for<br>Installed | oiPro Entries<br>or SobiPro<br>SobiPro Search |       |
| Busines<br>Select s                         | some options  |       | Le Rout                      | d App Status                                                 | Numbers' -<br>Update                  | Beta<br>Installed                                                    |                                               |       |
| Business D                                  | )irectory     |       |                              | 🗅 Ent                                                        | ry 🕶                                  | Catego                                                               | ry 🕶 📥 Secti                                  | ons ' |
| Sigsiu.NET<br>SOBIPRO<br>droctory extension | Cate          | gori  | es in: Business D            | lirectory                                                    |                                       | Nam                                                                  | e ascending                                   |       |
| ies &                                       | ld            |       | Category Name                | e                                                            |                                       | State                                                                | Approval                                      |       |
| egories                                     | 2             |       | Computers and                | Internet                                                     |                                       | ~                                                                    | ß                                             |       |
| ion                                         | 3             |       | Games                        |                                                              |                                       | ~                                                                    | ß                                             |       |
|                                             | 4             |       | Health                       |                                                              |                                       | ~                                                                    | ൾ                                             |       |
| ort and Export                              | 5             |       | Home & Garder                | n                                                            |                                       | ~                                                                    | ഗ                                             |       |
| tion<br>lications                           | 6             |       | News                         |                                                              |                                       | ~                                                                    | Ó                                             |       |
| olications                                  | 7             |       | Shopping                     |                                                              |                                       | ~                                                                    | ٢                                             | 2     |
| offline Payment                             | 2085          |       | Książki - Nieruc             | homości                                                      |                                       | ~                                                                    | Ċ                                             | -0    |
| Pal Payment                                 |               |       |                              |                                                              |                                       |                                                                      |                                               |       |

## Chained Categories Control for Search

• Several parameters are available in the basic configuration.

| Sigsiu.NET                      | Category List - End Level   |                |
|---------------------------------|-----------------------------|----------------|
| Entries &<br>Categories         | Order                       | 2 •            |
| Section<br>Configuration        |                             | Counter Desc • |
| Import and Export               | Snow Counter                | Entries •      |
| Section<br>Applications         | Hide Empty Categories       | Yes •          |
| Applications<br>Offline Payment | Category List - Start Level | 1 •            |
| CategoriesFilterApp             | Count                       |                |
| r dyr a'r dynion                | Default Search Value        | 99             |
|                                 | Delault Search Value        | *              |
|                                 | Form Autosave               |                |
| Section Template                |                             | No <b>T</b>    |

## Chained Categories Control for Search

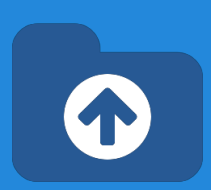

• Finally, insert the app render code into each section template, search view.

<xsl:value-of select="spcategoriesfilterapp" disable-output-escaping="yes" />

| 🐹 System <del>-</del>    | Users -                  | Menus +                                                                                                    | Content -                 | Components -                                                                                                    | Extensions +                                                                                                    | Help <del>-</del>                                                                        | XTDir - Exte                                     |
|--------------------------|--------------------------|----------------------------------------------------------------------------------------------------|---------------------------|----------------------------------------------------------------------------------------------------|----------------------------------------------------------------------------------------------------|------------------------------------------------------------------------------------------|--------------------------------------------------|
| Edit Te<br>default       | mplate Fi                | le:<br>e/search/vi                                                                                                    | ew.xsl                    |                                                                                                    |                                                                                                    | ✓ Save                                                                                   | Sections                                         |
| Sigsiu.NE                | 67<br>68<br>69           |                                                                                                    |                           | Laber</td <td>et&gt;<br/>class="control<br/>div class="btn<br/><xsl:for-ea< td=""><td>s"&gt;<br/>-group" data-<br/>ch select="/s</td><td>-toggle="buttons-radio<br/>search/fields/phrase/d</td></xsl:for-ea<></td> | et><br>class="control<br>div class="btn<br><xsl:for-ea< td=""><td>s"&gt;<br/>-group" data-<br/>ch select="/s</td><td>-toggle="buttons-radio<br/>search/fields/phrase/d</td></xsl:for-ea<>                          | s"><br>-group" data-<br>ch select="/s                                                    | -toggle="buttons-radio<br>search/fields/phrase/d |
| Entries &<br>Categories  | 70<br>71<br>72<br>73     |                                                                                                    |                           |                                                                                                    | <pre><builden <="" td="" x="" x<=""><td><pre>cype="bullor<br/>l:if test="./<br/><xsl:attribu<br>sl:if&gt;</xsl:attribu<br></pre></td><td>/input/@checked = 'che<br/>ute name="class"&gt;btn a</td></builden></pre> | <pre>cype="bullor<br/>l:if test="./<br/><xsl:attribu<br>sl:if&gt;</xsl:attribu<br></pre> | /input/@checked = 'che<br>ute name="class">btn a |
| Section<br>Configuration | 74<br>75<br>76<br>77     |                                                                                                    |                           |                                                                                                    | <pre><xs <="" <input="" butto="" pre="" type<="" xsl:for-e=""></xs></pre>                                                                                                    | l:value-of se<br>n><br>ach><br>="hidden" nam                                             | elect="./label" /><br>me="spsearchphrase" id     |
| Import and Export        | t 78<br>79<br>80         |                                                                                                    |                           |                                                                                                    | /div>                                                                                                    |                                                                                          |                                                  |
| Section<br>Applications  | 81<br>82<br>83           |                                                                                                    |                           | <br>ksl:if>                                                                                                    |                                                                                                    |                                                                                          |                                                  |
| Section Template         | 84<br>85                 | <div class<br=""><labe< td=""><td>s="control<br/>el for="cha</td><td>l-group"&gt;<br/>ainedcats" class</td><td>s="control-lab</td><td>el"&gt;Chained (</td><td>Categories</td></labe<></div> | s="control<br>el for="cha | l-group"><br>ainedcats" class                                                                                                    | s="control-lab                                                                                                    | el">Chained (                                                                            | Categories                                       |
| Default XTDir T          | f 87<br>f 88<br>90<br>91 | disat<br>                                                                                                    | xsl:value<br>ole-output   | -of select="spca<br>-escaping="yes"                                                                                                    | ategoriesfilte<br>/>                                                                                                    | rapp"                                                                                    |                                                  |

Example: http://demo.xtdir.com/sobipro/sobipro-search-with-chained-categories.html

### **Search In Selected Section**

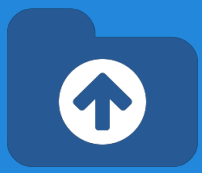

- The module shows a Search box with a Selection of Sections to search into.
- If there's only one section configured, no section choice is shown.

### Sobipro Search in Selected Section

The module shows a search box to select section, and submit the query to SobiPro search.

Keywords to test search:

- 1. commu
- 2. elephant
- 3. fucse

9

4. monday

### Search in Selected Section for SobiPro

| Search Keywords        | Enter keywords |           | Start Se    | earch |
|------------------------|----------------|-----------|-------------|-------|
| Find entries that have | All words      | Any words | Exact words |       |
| Section                | Business       | Directory | J           |       |

## Joomla Search for SobiPro plugin

**XTDir Search Plugin+ (Plus)** for SobiPro is a Joomla search plugin. It extends the core Joomla search engine to support SobiPro entries.

• It allows to search with the same search fields defined in SobiPro.

Please, check each tab for further configuration.

| Joomla! XTDir for SobiPro: Joomla Search for SobiPro |                            |                                |                               |                               |  |  |  |  |
|------------------------------------------------------|----------------------------|--------------------------------|-------------------------------|-------------------------------|--|--|--|--|
| 🖍 Save                                               | Save & Close               |                                |                               |                               |  |  |  |  |
| Ð                                                    |                            | ↑ Promoted Entries ▼           | 📕 Configura                   | ation - B Control Panel       |  |  |  |  |
| Joomla Search for S                                  | SobiPro                    |                                | Core Index of SobiPro Entries |                               |  |  |  |  |
|                                                      |                            |                                | <b>€</b> Joomla               | Search for SobiPro            |  |  |  |  |
| Details Search Options                               | List Options Advanced Opti | ons Full Text Search O         | T Smart S                     | Search for SobiPro Search     |  |  |  |  |
| Status                                               | Published Unpublished      |                                |                               |                               |  |  |  |  |
|                                                      |                            | Search Inform                  | ation                         |                               |  |  |  |  |
| Title *                                              | Change the Title           |                                |                               |                               |  |  |  |  |
| ID                                                   | 10203                      | Defined Sear                   | rch Fields                    |                               |  |  |  |  |
|                                                      |                            | Colors are a general problems. | l guideline abo               | ut potential performance      |  |  |  |  |
|                                                      |                            | Section                        |                               | Field                         |  |  |  |  |
|                                                      |                            | Business Director              | y (1)                         | field_name (1)                |  |  |  |  |
|                                                      |                            | Business Director              | y (1)                         | field_select_category<br>(15) |  |  |  |  |
|                                                      |                            | Business Director              | y (1)                         | field_contact (4)             |  |  |  |  |

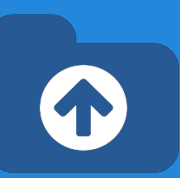

## Smart Search for SobiPro plugin

**XTDir Smart Reach for SobiPro** plugin is a solution to integrate SobiPro with the new Joomla 2.5/3.0 full text (smart) search technology.

- The **Index Limit** can be extended to any number, <u>according your server</u> <u>processing</u>.
- The Cronjob Mode is also available.

php -f cli/finder\_indexer.php

It allows to search with the same search fields defined in SobiPro.

• Notifications for Smart Search App, it's required to process incremental updated to the Finder Index. Please, click in the install button, and visit each Section to enable it.

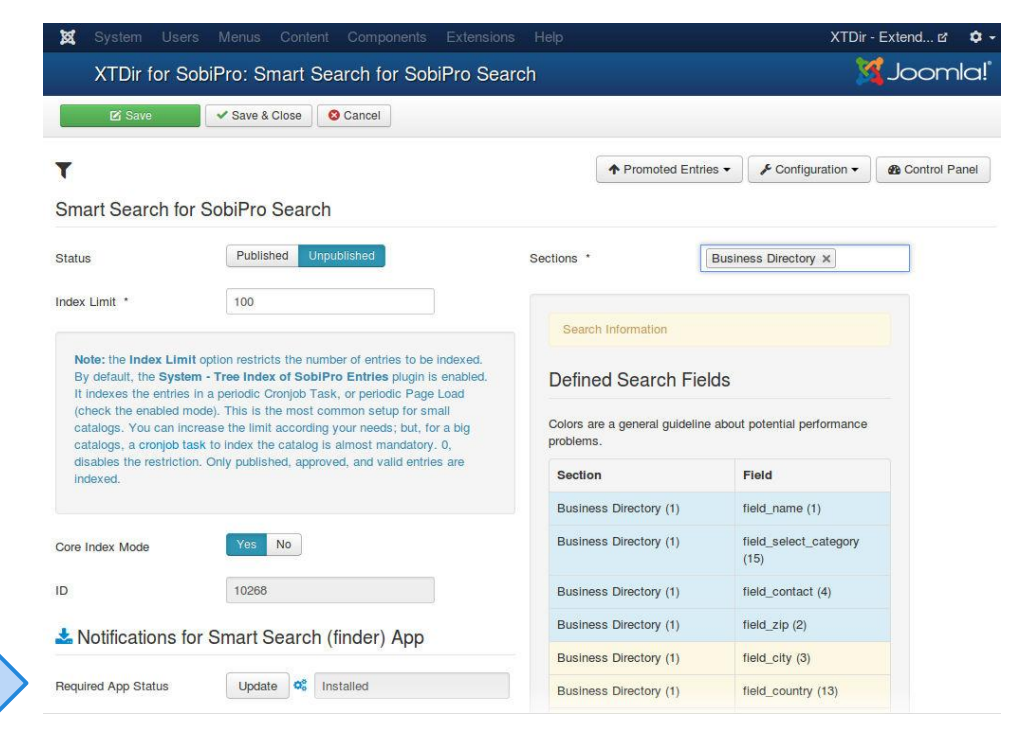

## **Core Index - Manual & Cronjob**

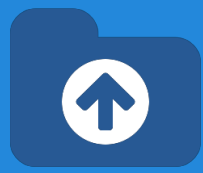

### Core Index of SobiPro Entries - Configuration

- The **Index Limit** can be extended to any number, <u>according to your</u> <u>server processing</u>.
- By default, you can manually index the entries.
- Also, the Cronjob Mode is enabled.

```
To run the cron job task CLI:
```

```
php -f cli/xtdir_indexer.php
```

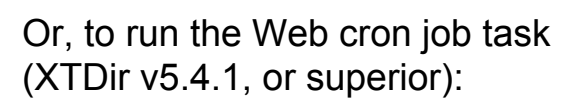

|                                                                                                    | Core Index of SobiPro Entries                                                                                                    |  |  |  |  |
|----------------------------------------------------------------------------------------------------|----------------------------------------------------------------------------------------------------|--|--|--|--|
|                                                                                                    | Q Joomla Search for SobiPro                                                                                                    |  |  |  |  |
| XTDir for SobiPro: Core Index of SobiF                                                                                                    | T Smart Search for SobiPro Search<br>Pro Entries                                                                                                    |  |  |  |  |
| Save Save & Close Update Index                                                                                                    |                                                                                                    |  |  |  |  |
| *<br>Core Index of SobiPro Entries                                                                                                    | Promoted Entries      Promoted Entries      Promoted Entries |  |  |  |  |
| Status Published                                                                                                    | XTDir-SobiPro General Applications                                                                                                    |  |  |  |  |
| Index Limit • 0 Note: the Index Limit option restricts the number of entries to be indexed. By default, the System - Tree Index of SobiPro Entries plugin is enabled. It indexes the entries in a periodic Cronjob Task, or periodic Page Load (check the enabled mode). This is the most common setup for small catalogs. You can increase the limit according your needs; but, for a big catalogs, a cronjob task to index the catalog is almost mandatory. 0, disables the restriction. Only published, approved, and valid entries are indexed. Core Index Mode Core Index Mode Core Index Mode | Required App Status Update Installed  System Information  Index Information  Indexed categories-entries 4,172 Index Limit 0 Last update 2013-10-08 17:49:43                                                                                                    |  |  |  |  |

Constanting

wget -0 /dev/null "http://your-domain.com/index.php?option=com\_xtdir&view=cron&task=run&keySecret" > /dev/null

To enable the web cron job a password must be entered. Reference: <u>User</u> <u>Manual - Automating Indexing</u>

## Core Index - On Page Load Mode

### Core Index of SobiPro Entries - On Page Load

If the Cronjob mode is disabled, the extension enters in **Page Load mode**.

The **Page Load mode** generates the Core Index <u>according to your Cache</u> <u>settings (Joomla Global</u> <u>Configuration / System /Cache</u> <u>Settings)</u>.

E.g. Cache enabled and Cache Time 15 min, the Core Index is generated every 15min, in a page load.

**NOTE**: If Cache is disabled, <u>the</u> <u>Core Index is generated in</u> <u>every Page Load</u>.

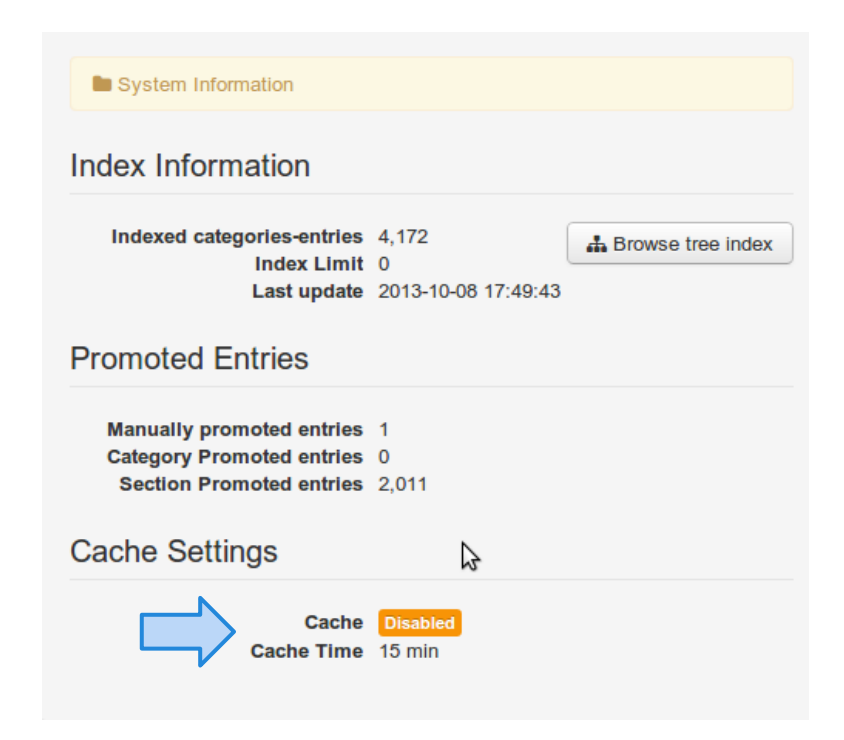

### Which is the best Index Mode?

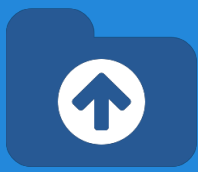

 Manual Generation: It comes in handy if your catalog is small / medium size (< 1.000), static; or you are developing the site, frequently changing the parameters.

| 8  | Joomla!" XTDir for So      | obiPro: Entries Explorer       |     |                                                                              |                                                                     |                                                                                  |                                            |                   |
|----|----------------------------|--------------------------------|-----|------------------------------------------------------------------------------|---------------------------------------------------------------------|----------------------------------------------------------------------------------|--------------------------------------------|-------------------|
| \$ | Update Index               |                                |     |                                                                              |                                                                     |                                                                                  |                                            |                   |
| O  | •                          |                                |     | Joomla!                                                                      | XTDir for S                                                         | SobiPro: Core Ir                                                                 | ndex of Sobi                               | Pro Entries       |
|    | Entry                      | Section / Category             | Sta | at 🗹 Save                                                                    | ✓ Save & Close                                                      | Update Index                                                                     | 8 Cancel                                   |                   |
|    | Search Search Reset        | Business Directory  - Select - | -   | 4                                                                            |                                                                     | 仓                                                                                |                                            | [                 |
|    | Neo Electronics 🥒 😵        | Computers and Internet, Hardwa |     | Core Index of Sol                                                            | biPro Entries                                                       |                                                                                  |                                            | Sections *        |
| Co | re Index generation progre | SS                             | ×   | Status                                                                       | Published                                                           |                                                                                  |                                            | XTDir-SobiPro (   |
|    |                            |                                |     | Index Limit *                                                                | 0                                                                   |                                                                                  |                                            | Required App Stal |
| Se | ction Business Directory I | dexed Categories-Entries 2,676 |     | Note: the Index Limit<br>default, the System - T<br>indexes the entries in a | option restricts the r<br>ree Index of SobiF<br>periodic Croniob Ta | number of entries to be<br>Pro Entries plugin is en<br>ask, or periodic Page I o | indexed. By<br>abled. It<br>pad (check the | Svstem I          |

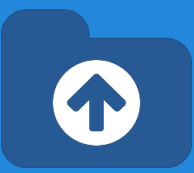

- Cronjob Task: It's a production index generation mode for big catalogs (> 1.000). The frequency must be adjusted according your catalog size and server processing. E.g. 20 minutes.
- On Page Load Index Generation: It's well suited for small catalogs (< 500). A page load is going to require more time (generating the index).

E.g. 100 entries in 10 seconds. If your cache is enabled, with Cache Time 15 min, every 15 min a page load is going to require 10 seconds more.

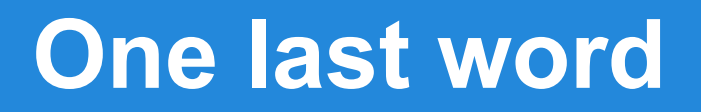

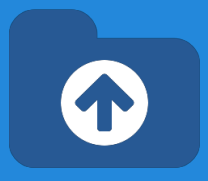

### We love your feedback, it's our way to improve.

### This presentation was created with your help.

## Please post a rating and a review at the #JED It really helps ;-) Support: http://support.extly.com

Community Forum Support: http://www.extly.com/forum/index.html

Twitter @extly Facebook facebook.com/extly